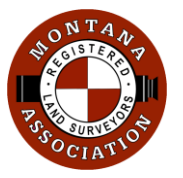

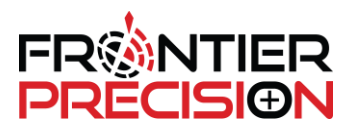

1

The Rocky Mountain Coordinate Reference System is based on a group of low distortion map projection coordinate systems. Low distortion projections are based on true conformal map projections designed to cover significant portions of urban and rural areas of the state. The term "low distortion" refers to both the horizontal distortion from presenting a curved surface on a plane, and the vertical distortion because these projections are also scaled to a regional height representative of the area to be covered.

A custom Trimble Coordinate System Database has been created to easily allow Montana surveyors to utilize the RMCRS projections. This document outlines the process to load this database into Trimble Access for use in the field.

• The first step is to go to the <u>MARLS website</u>. From there, pick the *Resources* menu, then *RMCRS Information*.

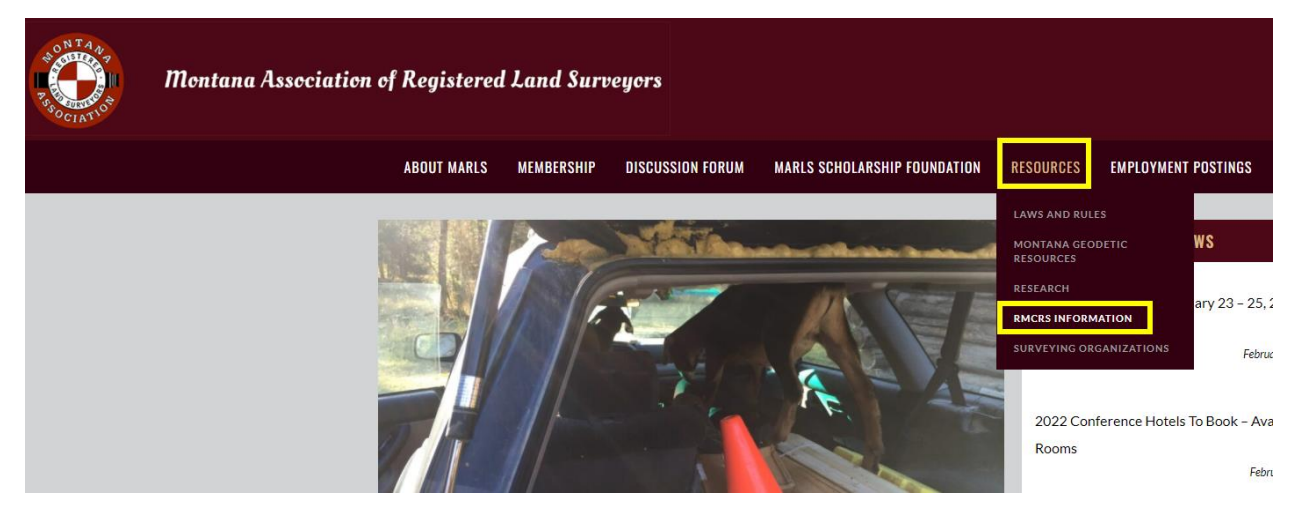

• At the top of the page, select the link: **RMCRS Zone Export (Parameters: Leica, Trimble)** 

| ROCKY MOUNTAIN COORDINATE REFERENCE            |
|------------------------------------------------|
| About the RMCRS                                |
| History                                        |
| Legal Status                                   |
| WorkingTrimbleCSDfiles                         |
| Montana State Plane Distortion Map             |
| RMCRS Zone Export (Parameters: Leica, Trimble) |
| GIS Projection (.prj) Files                    |
| Workshops & Presentations                      |
| RMCRS Handbook & User Guide                    |
| Contacts                                       |

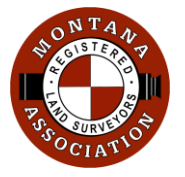

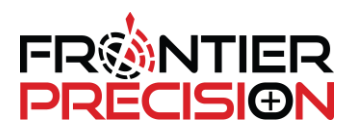

2

• In the section for *RMCRS Zone Export (Parameters)*, you will find a link called *custom.csd*. Picking on the link will download the custom.csd database file which contains the RMCRS LDP's.

#### RMCRS ZONE EXPORT (PARAMETERS)

Trimble custom.csd The current custom.csd is for Trimble's Coordinate System Manager program; see the README file for instructions.

• If you have Trimble's office software loaded on your PC, you can open the *custom.csd* file to see the LDP's that it contains. To see the LDP's, double-click *Coordinate Systems*, then *RMTCRS*. On the right side of the screen, you will then be able to see all the LDP's and their parameters.

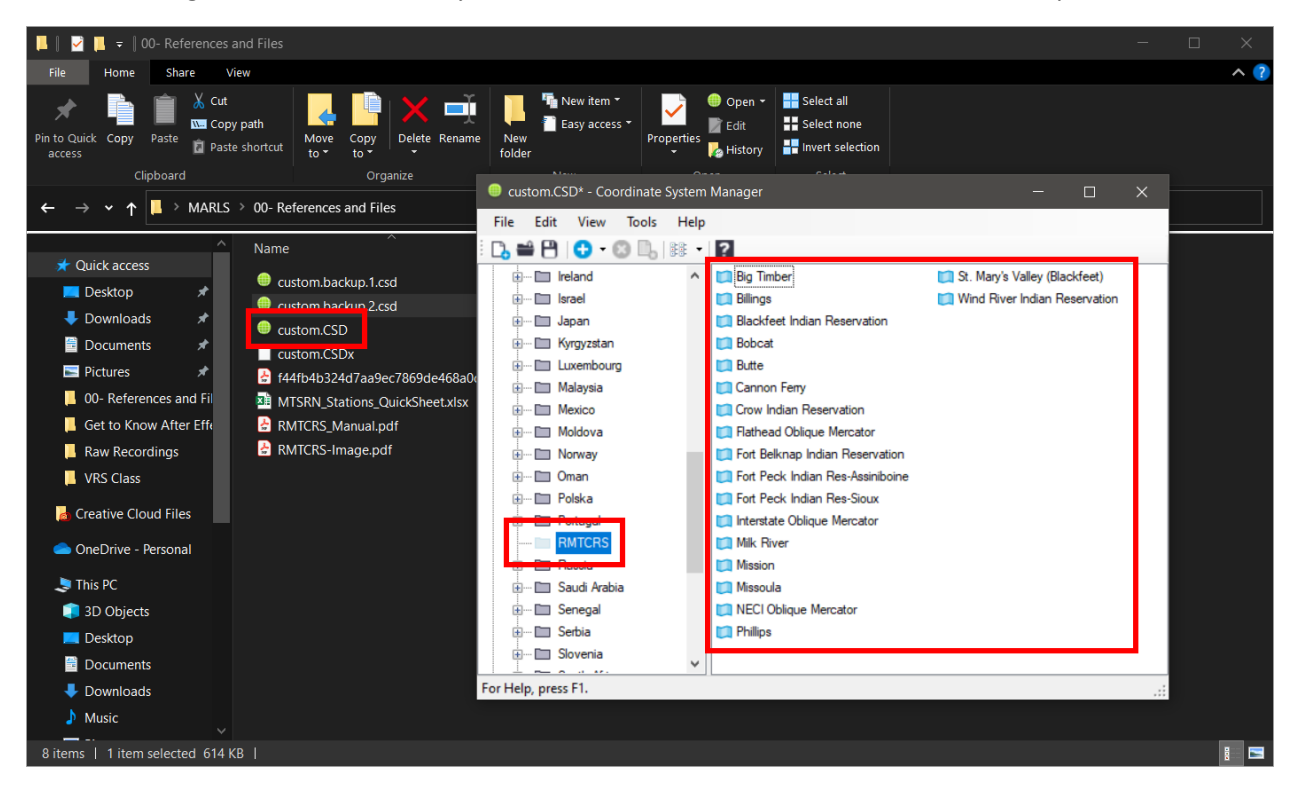

To utilize the file in Trimble Access, it first needs to be copied over to your field controller. This
example shows a Windows 10-based controller. The process for an Android-based controller is
slightly different, but the Trimble folder structure is the same. An Android-based controller can
be connected right to your computer and the file can be copied from there. If using a Windows
10-based controller, it is recommended to copy the file over via USB drive.

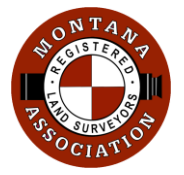

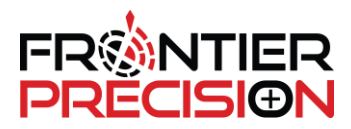

- On the controller, locate the *Trimble Data* folder.
  - Windows 10- c:/Program Data/Trimble/Trimble Data
    - You may need to configure your folder settings to show hidden folders
  - Android- Trimble Data should be available in the root directory of the device.
- Once the Trimble Data folder is located, open it, then locate and open System Files.
- When you have the System Files folder opened, *copy/paste* the *custom.csd* file into it.

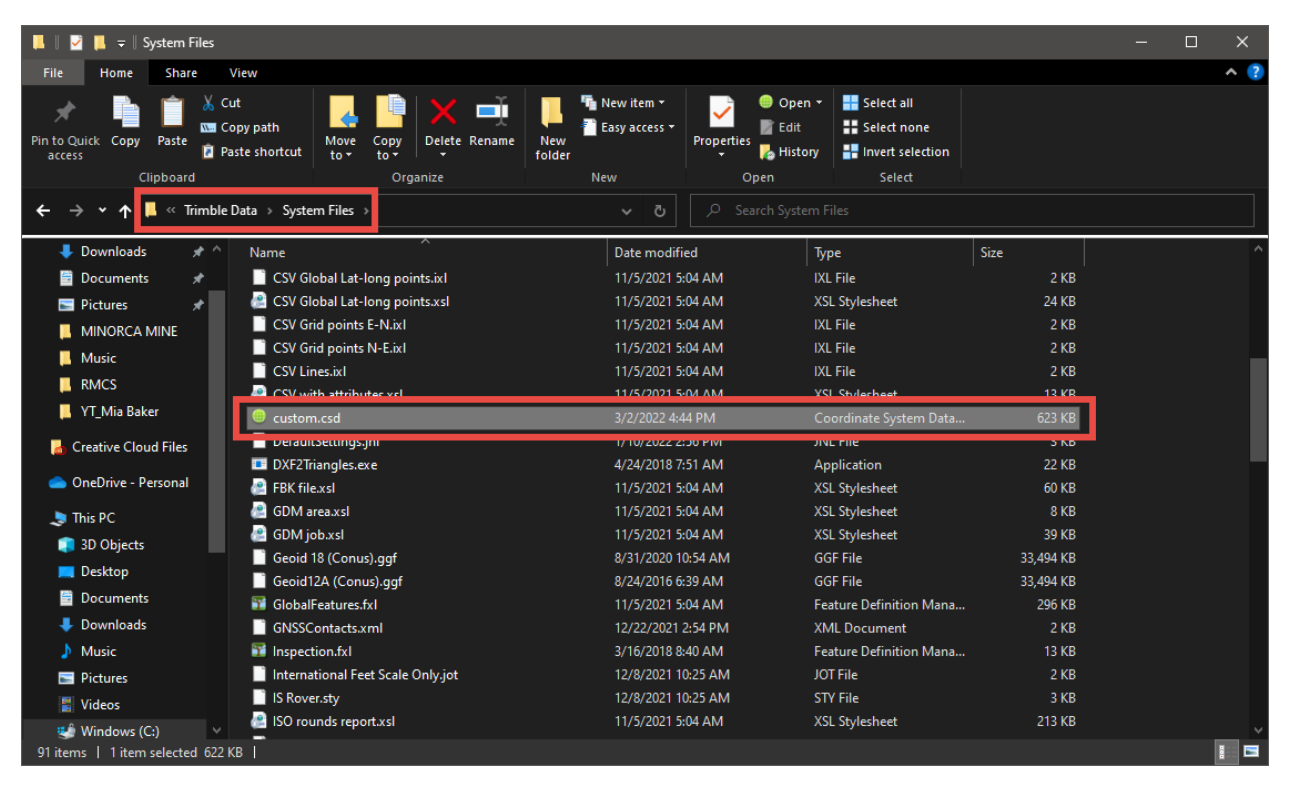

- Now that the file has been copied to your *Trimble Data/System Files* folder, you can open Trimble Access. If it is currently open, it needs to be closed and restarted.
- In Trimble Access, create/open a project, then create a new Job.

| Trimble Access            |              |  |  |  |  |  |
|---------------------------|--------------|--|--|--|--|--|
| $\leftarrow$              | Tech Support |  |  |  |  |  |
| New                       | Filter job   |  |  |  |  |  |
| £_i ↑                     | No folders   |  |  |  |  |  |
| 🛞 Minorca Control LLH     |              |  |  |  |  |  |
| Minorca Plant Calibration |              |  |  |  |  |  |
| <ul><li>④ 67</li></ul>    | 71120 TOPO   |  |  |  |  |  |
|                           |              |  |  |  |  |  |

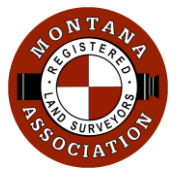

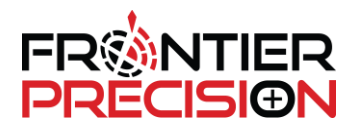

4

• In the New Job screen, pick the box to change your coordinate system.

| Create from         | template        | <ul> <li>Create from JobXML or DC file</li> </ul> |            |
|---------------------|-----------------|---------------------------------------------------|------------|
| ob name             | test            |                                                   | e          |
| emplate             | Last used job 🔻 |                                                   |            |
| Properties          |                 |                                                   | Local site |
| Coord. sys.         |                 | Local site                                        |            |
| Jnits (Dist.)       |                 | US survey feet                                    |            |
| ayer manager        |                 | None                                              |            |
| eature library      |                 | None                                              |            |
| Cogo settings       |                 | Ground                                            |            |
| Additional settings |                 | Off                                               |            |
| /ledia file         |                 | Previous point                                    |            |
| Reference           | ?               |                                                   |            |
| Description         | ?               |                                                   |            |
| Operator            | ?               |                                                   |            |
| Notes               | ?               |                                                   |            |

• In the next screen, choose *Select from library*.

| Trimble Access           |
|--------------------------|
| Select coordinate system |
| Select coordinate system |
| Scale factor only        |
| Select from library      |
| Key in parameters        |
| No projection / no datum |
| Broadcast RTCM           |
|                          |
|                          |

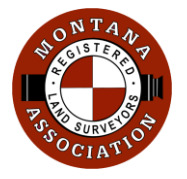

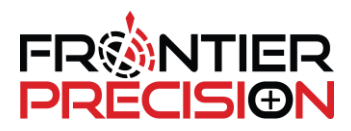

5

- You will now be in the *Select coordinate system* screen.
- Under the *System* pull-down, select *RMTCRS* from the list.
- Once *RMTCRS* is selected, you will see the list of LDP's available in the *Zone* pull-down list. From here you can pick your desired zone, Geoid Model, coordinate type, etc. and then pick Store.

| , minute recea                     |   |                                  |   |       |
|------------------------------------|---|----------------------------------|---|-------|
| Select coordinate system           |   | Big Timber                       |   |       |
|                                    |   | Billings                         |   |       |
| System RMTCRS                      |   | Blackfeet Indian Reservation     |   |       |
| Local datum                        |   | Bobcat                           |   |       |
| NAD 1983 (Conus) (Mol)             |   | Butte                            |   |       |
| Global reference datum NAD83(2011) |   | Cannon Ferry                     |   |       |
| Displacement model                 |   | Crow Indian Reservation          |   |       |
| HTDP V3.2.9                        |   | Flathead Oblique Mercator        |   |       |
| Use geoid model                    |   | Fort Belknap Indian Reservation  |   |       |
| Yes                                |   | Fort Peck Indian Res-Assiniboine | • |       |
| Use datum grid                     |   | Fort Peck Indian Res-Sioux       |   |       |
| No                                 |   | Tort Peck Indian Res-Sloux       |   |       |
| Project height                     |   | Interstate Oblique Mercator      |   |       |
| 1510.00051                         | • | Milk River                       |   |       |
|                                    |   | Mission                          |   |       |
| Esc                                | 4 | Missoula                         |   | Store |

• You are now ready to survey in your desired RMTCRS projection.

If you need any additional assistance in this process, you can contact Frontier Precision at **(855) 208-8005** or email us at **survey\_support@frontierprecision.com**.